.....

.....

## راهنمای پرداخت اقساط دفترچه در پورتال دانشجویی صندوق رفاه دانشجویان

- √ فرآیند پرداخت:
- **1-وارد سایت <u>www.swf.ir</u> (بخش پورتال دانشجویی) شوید.**

- توجه : در نظر داشته باشید که با تلفن همراه وارد نشوید چون با مشکلات سیستمی مواجه می گردید.
  - لطفا از مرورگر fire fox استفاده نمایید.

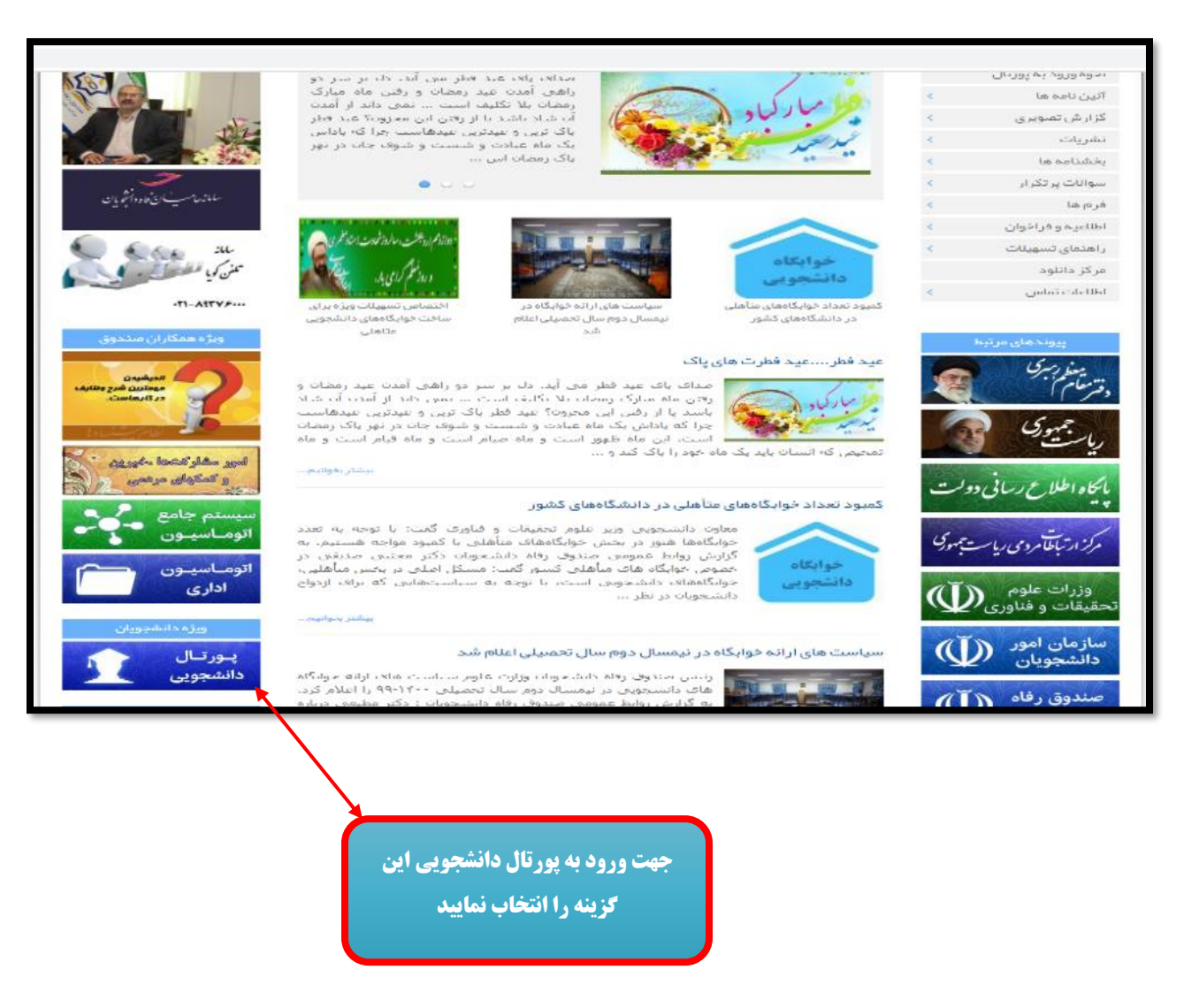

۲-نام کاربری و کلمه عبور در صورتی که از قبل تغییر نداده باشید، کد ملی میباشد.

**و اگر موفق به ورود نشدید از طریق لینک "رمز عبور خود را فراموش کردم" اقدام کنید و در صورت عدم موفقیت در ورود** 

با صندوق رفاه یا اداره رفاه دانشگاهتان تماس حاصل نمایید.

|                                                                                                    | نام کاربری و کلمه عبور: کد ملی<br>بدون خط تیره می باشد                                                                                                    | مىترەردانە داشتەرى<br>بورتال داشتېرىي سادوق رۇلە |
|----------------------------------------------------------------------------------------------------|----------------------------------------------------------------------------------------------------|--------------------------------------------------|
| 🍚 به بورتال دانشجونی صندوق رفاه خوش آمدید                                                                                                    |                                                                                                    | ورود کاربر                                       |
| المعادلة والمعرشان فيعمد الناف                                                                                                    | \ <u></u>                                                                                                    | کد ملی                                           |
| الطفا جمت استفاده انسابت ان مرمرگر فارد فاکس استفراف طریقی                                                                                                    |                                                                                                    | کلمه عبور                                        |
| راهنمای شرکت در طرح های بخشودگی                                                                                                    | 22 + 15 =                                                                                                    | حاصل جمع                                         |
| ارتباط با كارشناسات و مسئولين                                                                                                    | erec                                                                                                    |                                                  |
| حدول مبالغ وام های دانشجونی نیمسال دوم 1399-1399                                                                                                    | كانفرسي جدد الجامين كردجام                                                                                                    | -                                                |
| در راستای اجراز هویت دانشجویان ، از این پس برای ارائه هرگونه خدمات الکترونیکی و یا دریافت                                                                                                | A second second se | -                                                |
| تسهیلات ، سبم کارت فعال تلفن همراه اعلامی می بایست به نام شخص متقاصی باشد                                                                                                    | المتا فالر داستوان بديد                                                                                                    |                                                  |
| سنوالات متداول دفترجه اقساط و تسويه حساب                                                                                                    | V24 NU-718                                                                                                    |                                                  |
| نام کاربری کلیه دانشجویان ، کد ملی به صورت 10 رقم عددی و بدون خطوط بین آن می باشد                                                                                                    | 2                                                                                                    | טריב רפר                                         |
| کلمه عبور برای دانشجویان قدیمی همان کلمه عبور قبلی و برای دانشجویان جدید همان 10 رقم                                                                                                    |                                                                                                    |                                                  |
| عددی در ملی است<br>ماللاده است انداز مرمد الشنین النوار والا در انا از ماه از داده از از اینا                                                                                            | 1400 Leventer                                                                                                    |                                                  |
| به اطلاع می رساند: با توجه به فقان شدن سامانه استقلام ساعین از سازمان های دیریط و ماده د<br>اقصار اول آیین نامه استفاده از مام های صندهق رفاه دانشخمیان مصوب 06/03/1374 مینه ریز اینکه " |                                                                                                    |                                                  |
| در زمان دریافت وام دانشجویی، عدم اشتغال به کاری که مستلزم دریافت اجرت باشد" یکی از شروط                                                                                                  |                                                                                                    |                                                  |
| اصلی برای اعطاف تسهیلات است، جنانچه این سامانه، دانشجویی را شاغل تشخیص داد، شخص                                                                                                    | -26                                                                                                    |                                                  |
| امدعی می بایست از محلی که سابقه بیمه گزارش شده است، نامه ای رسمی و مورد تائید مبنی بر<br>عدم اثر تغالب از به همیادی مانت روم ای مومون به مور روم به دانت گادارائه نوارد                  | 2                                                                                                    | نماد يرداخت الكترونيكي                           |
| المدار المصفاة را به معارة متوارق بينية المعمور به مهر بينية به دامستاه اراله تعابد                                                                                                    |                                                                                                    |                                                  |
|                                                                                                    | www.enamad.r                                                                                                    |                                                  |

| desire A            |                                          | ربر منوی حلام | مه وصعبت بروند       | دە***** بىگىرى برد  | حدی سب بشیده :منوف برزیندی پرداخت           |                       |                |                       |    |          |     |
|---------------------|------------------------------------------|---------------|----------------------|---------------------|---------------------------------------------|-----------------------|----------------|-----------------------|----|----------|-----|
|                     | اللافات تشتعو                            | calog         | د بالروة لأساط و الم | ر اوسې و افت        | the strategie                               |                       |                |                       |    |          |     |
| لع تحصیلی(جب ز      | مىيكمات بىكمى<br>بر الالامة ومعيث يروندة | 21. CI        | ننۍ هر مقطع          | وأنرا انتخاب نماييا | (,                                          |                       |                |                       |    |          |     |
|                     | ، درخواست ملطع جدید<br>بعیبر گلمه میور   | 1             | اسحاب مقطع           | مفطع أمورشاب        | مركز أمورشع                                 | رشية تحصيلها          | وصعبت<br>تحصيل | سال ناریخ<br>ورود تحم |    |          |     |
|                     | lather                                   |               | 0                    | كارداني             | آموزشکده فنی سیروار (امام حمیتی ره)         | نغشه كشان             | نسويه حسابا    | /09/18 1383           |    |          |     |
|                     |                                          |               | Ö                    | كارشناسق بابيوسته   | أمورشكده فنى شماره 1 اصغهات (شبهيد مهاجر) ا | نشه کشن و طراحن منتشر | م بال يعمل     | 1396                  |    |          |     |
| ت بدهي ها           |                                          |               |                      |                     |                                             |                       |                |                       |    |          |     |
|                     | þ                                        | كل بدھي :     |                      | Jat                 | کل بدهای و                                  | o <sup>0</sup> : /    |                |                       | jŚ | کارمرد : | JgD |
|                     | گل بدهي                                  | ي خوانگاه :   |                      | JUD                 | گل بدھی بید                                 | ia ta                 | 4              |                       |    |          |     |
| ی وام               |                                          |               |                      |                     |                                             |                       |                |                       |    |          |     |
| 0.000               |                                          |               |                      |                     |                                             |                       |                |                       |    |          |     |
| 181                 |                                          |               |                      |                     |                                             |                       |                |                       |    |          |     |
| پ خوابکاه           |                                          |               |                      |                     |                                             |                       |                |                       |    |          |     |
| ي خوابکاه           |                                          |               |                      |                     |                                             |                       |                |                       |    |          |     |
| پ خوابکاه<br>ی بیمه |                                          |               |                      |                     |                                             |                       |                |                       |    |          |     |

## 3-در صورت داشتن مقاطع مختلف مي بايست مقطع مورد نظر انتخاب شود.

| خوش آمدید:<br>شماره بروده:<br>شماره ملی:                                                          |                                                            |                         |                                              |               |                  |                                                  |                  | مدون داند داند<br>مدون داند داند بروان                                                                                                    |
|---------------------------------------------------------------------------------------------------|------------------------------------------------------------|-------------------------|----------------------------------------------|---------------|------------------|--------------------------------------------------|------------------|----------------------------------------------------------------------------------------------------|
| نده****** بېگېرې برداختې ثبت نشده :منوي بررسې برداخت                                              | اطلاعات دانشجو زبر منوي خلاصه وضعبت برو                    | نده برداختې: منوې       | مشاهر                                        | يە ھىل        | aller a gin      | a ta ta Angela angela                            | ALCOME.          | واست والا                                                                                                    |
|                                                                                                   |                                                            |                         |                                              | سريه مساب خرو | بررسی پرداخت آلل | پرداخت دمترچه افساط و فیش<br>برداخت فیش          | العلامات دانشيجو | A series of the series of the |
|                                                                                                   |                                                            | 10 (50 000              |                                              |               |                  | بردافت دفترجه                                    | اقساط            | وضعيت دفترجه ا                                                                                                    |
| ، مانده دل بدهن دفترچه بدون جريمه : 43,650,000 ريال<br>                                           | میلغ پرداخت شده : 0ریال<br>تعداد اقساط پرداخت شده : 0      | ىلى 43,650,000<br>60    | دل مبلغ بدهی :<br>تعداد افساط :              |               |                  | پرد <del>ر خان کرد.</del><br>پرداخت بنیاد تخیگان |                  |                                                                                                    |
| مانده دیر کرد از قبل: 0<br>مانده دیر کرد افساط دفترچه جاری: 0                                     | یرداخت دیرکرد اقساط: 0 ریال                                | 0                       | تعداد اقساط معوقه ؛<br>رد اقساط دفترچه جاري؛ | اصل دیر کر    |                  |                                                  |                  |                                                                                                    |
| در منوی خلاصه وضعیت شدها قابل مشاهده می باشد. [یریان<br>مانده کل بدهی جهت تسویه حساب A3,650,000یل | نرچه ، هزینه های دولتی ، جریمه از دفترچه های قبل وکه د<br> | ناې محاسبه نشده در دفتر | ې شما :شامل بدهی ها                          | ساير بدھي ھاڳ |                  |                                                  | 1                |                                                                                                    |
|                                                                                                   | خاب نمایید                                                 | مورد نظر را انتخ        | داخت ،اقساط ،                                | جهت پر،       | ت پرداخت         | فعال کردن تیک وضعیہ                              |                  |                                                                                                    |
| مانده تاريخ قسط                                                                                   | مبلغ پرداخت شده                                            | مبلغ قسط                | وضعیت<br>پرداخت                              | رديف          |                  | •                                                | )                |                                                                                                    |
| 1400/04/02 727000                                                                                 | 0                                                          | 727000                  | 0                                            |               |                  |                                                  |                  |                                                                                                    |
| 1400/05/02 727000                                                                                 | 0                                                          | 727000                  | 0                                            | 2             |                  |                                                  |                  |                                                                                                    |
| 1400/06/02 727000                                                                                 | 0                                                          | 727000                  |                                              | 3             |                  |                                                  |                  |                                                                                                    |
| 1400/07/02 727000                                                                                 | 0                                                          | 727000                  | 0                                            | 4             |                  |                                                  |                  |                                                                                                    |
| 1400/08/02 727000                                                                                 | 0                                                          | 727000                  | 0                                            | 5             |                  |                                                  |                  |                                                                                                    |
| 1400/09/02 727000                                                                                 | 0                                                          | 727000                  |                                              | 6             | _                |                                                  |                  |                                                                                                    |
|                                                                                                   |                                                            |                         |                                              |               |                  |                                                  |                  |                                                                                                    |
| 1404/10/02                                                                                        | 7270                                                       |                         |                                              |               | 0                | 727000                                           |                  |                                                                                                    |
|                                                                                                   | 7270                                                       |                         |                                              |               |                  | 727000                                           |                  |                                                                                                    |
| 1404/11/02                                                                                        | 7270                                                       | 00                      |                                              |               | 0                | 727000                                           |                  | 5                                                                                                    |
| 1404/12/02                                                                                        | 7270                                                       | 00                      |                                              |               | 0                | 727000                                           |                  | 5                                                                                                    |
| 1405/01/02                                                                                        | 7270                                                       | 00                      |                                              |               | 0                | 727000                                           |                  | 5                                                                                                    |
| 1405/02/02                                                                                        | 7270                                                       | 00                      |                                              |               | 0                | 727000                                           |                  | 5                                                                                                    |

## ۴-انتخاب منوی پرداخت دفترچه اقساط و فیش

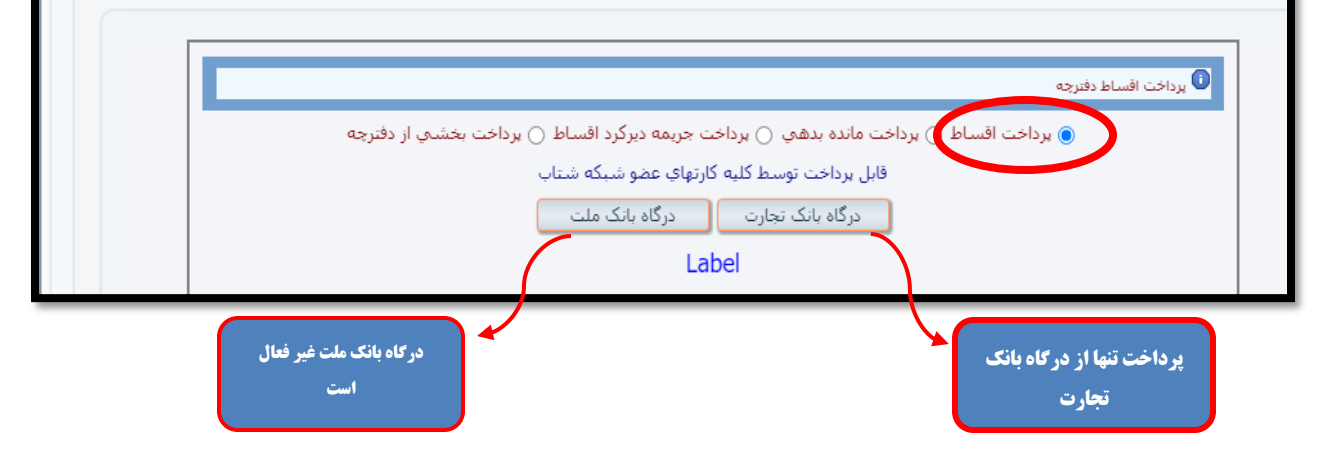

0

0

757000

43650000

~

تموع

757000

43650000

1405/03/02

**۵-در صورت طی مراحل فوق صفحه زیر نمایش داده می شود و با انتخاب گزینه( پرداخت با کارت ) به صفحه پرداخت الکترونیکی انتقال** داده می شوید

| داخت اسرتیف                                                                  |                                                                                                |                                                                                                    |
|------------------------------------------------------------------------------|------------------------------------------------------------------------------------------------|----------------------------------------------------------------------------------------------------|
|                                                                              |                                                                                                |                                                                                                    |
| 🙆 تعداد الأسباط و كل صلق انتخاب                                              | . شده به شرع زیر مان باشد                                                                      | نوجه مهم :                                                                                                    |
| سنغاره برونده :                                                              |                                                                                                | در صورت کسر مبلغ برداختها از حساب<br>شما و عدم ثبت در سیستم صندوق                                                                                                 |
| کد ملحہ :                                                                    |                                                                                                | رفاه خواهشامند است پس از 72 ساعا<br>اداری نسبت به بیگیری موضوع اقدام                                                                                              |
| نام و نام خانوادکه، بدهگار:<br>بیداد اف اید:                                 |                                                                                                | الفاييد.                                                                                                    |
| عداد المناط :<br>كل مبلغ الاساط :                                            | ا<br>1, 3,136,450                                                                              | سر رسید شده،وجه مدکور به عنوان                                                                                                    |
| در صورت کسر موجود5<br>شما تا 72 ساعت وجه<br>گردد در غیر اینصورت با<br>نگیرید | ی و عدم ثبت برداختی در برونده<br>۹ برداختی شما در سامانه ثبت می<br>۱ صندوق رفاه دانشجویات تماس | بریاحیه، شایر افساط مطور خواطد س<br>و قابل غودت نمه، باشد<br>از صحت اطلاعات نمایش داده شده بر<br>روک صفحه برداخت اطفینات حاصل<br>نموده سیس اقدام به برداخت نمائید |

√ پس از طی مراحل پنجگانه بایددر صورت بروز هرگونه مشکل از طریق سایت صندوق بخش ارتباط با مسئولین و کارشناسان درخواست خود را درج نمایید.

نکات مهم :

واریزی های شما حداکثر تا ۷۲ ساعت بعد از پرداخت، در سیستم ثبت میگردد.

در صورت عدم ثبت واریزی شما در مهلت مذکور مدارک خود شامل، صورتحساب بانکی از تاریخ پرداخت تا ۷۲ ساعت بعد از آن را ازطریق سایت صندوق بخش ارتباط با مسئولین و کارشناسان ارسال نمایید.